## Bøger til anmeldelse/Books for Review Plugin Metode 1

Til OJS findes et plug-in, der gør det muligt at opsætte en speciel anmelderdel, hvor tidsskriftets forfattere har mulighed for at se hvilke bøger tidsskriftet ønsker anmeldt, og hvor forfatteren kan melde sig som interesseret anmelder til hver enkelt bog.

I det følgende vises hvordan plug-in'et sættes op, og hvordan det bruges i den redaktionelle proces.

Først logger du dig ind som tidsskriftschef og vælger linket 'System-plug-ins':

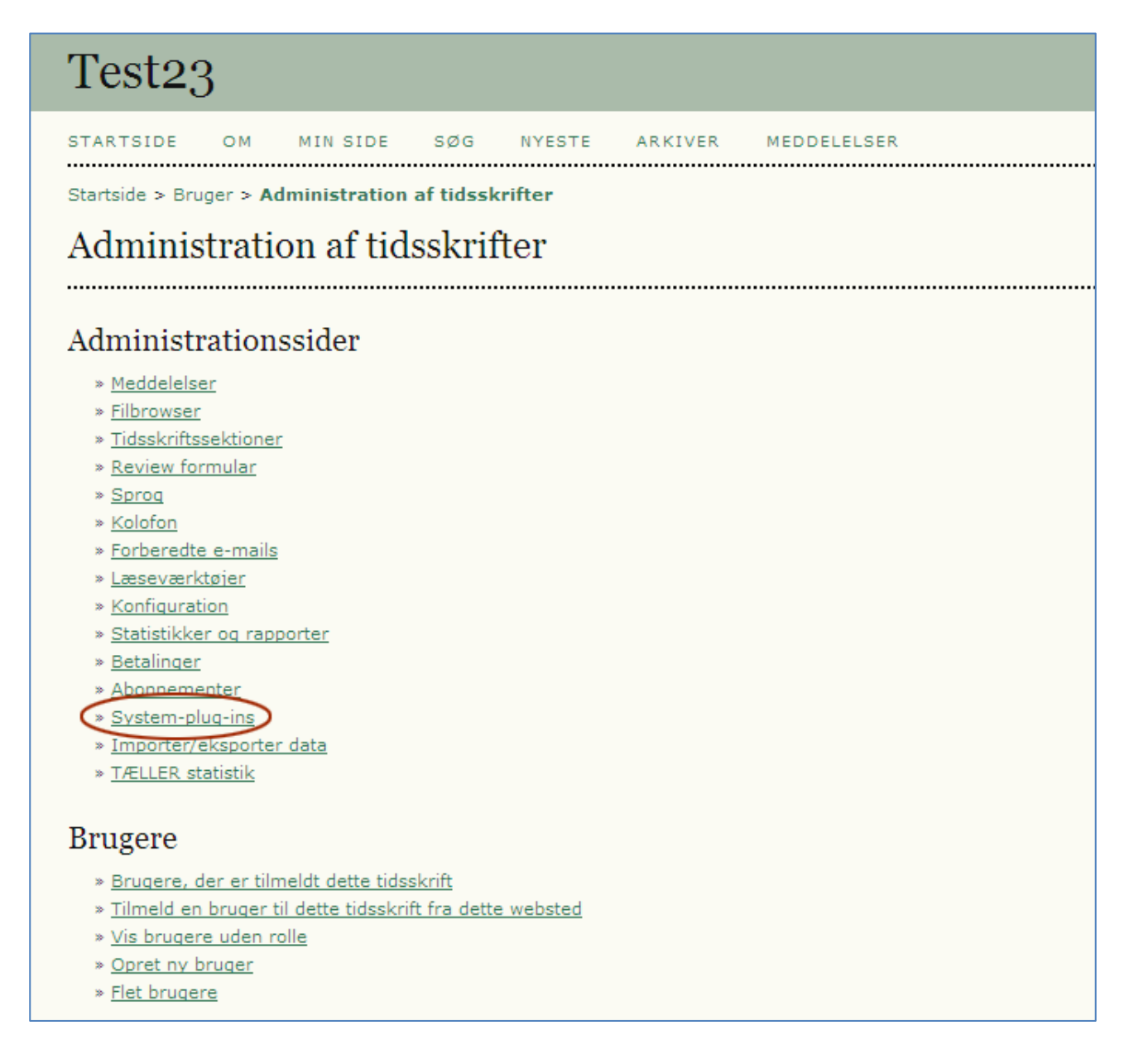

Herefter vælges 'Generiske plug-ins':

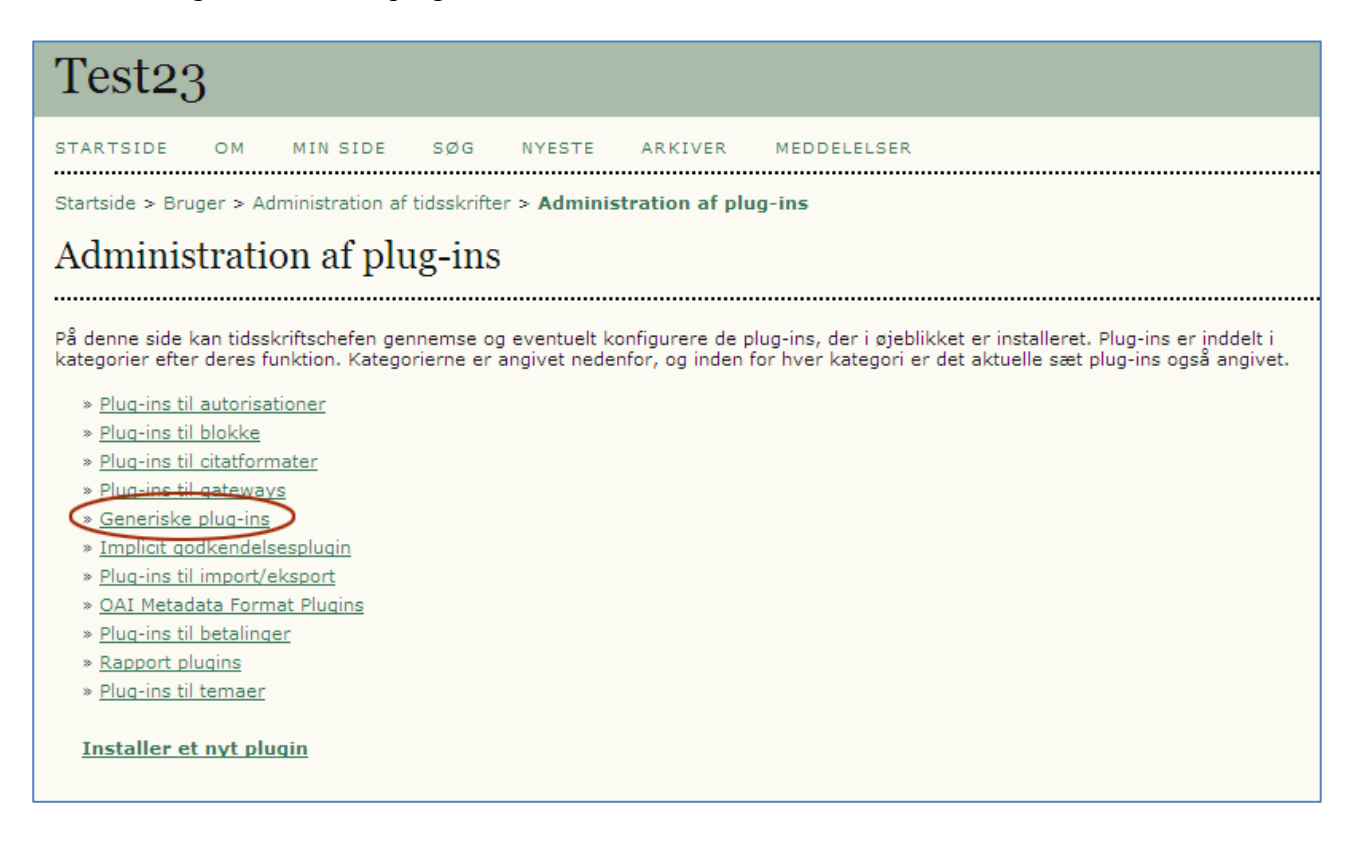

Lidt nede på den fremkomne side finder du 'Bøger til Anmeldelse'/'Books for Review'. Her klikker du på linket 'Aktiver'. Hermed er plug-in'et tilvalgt, og det er nu redaktørens opgave at sætte det yderligere op.

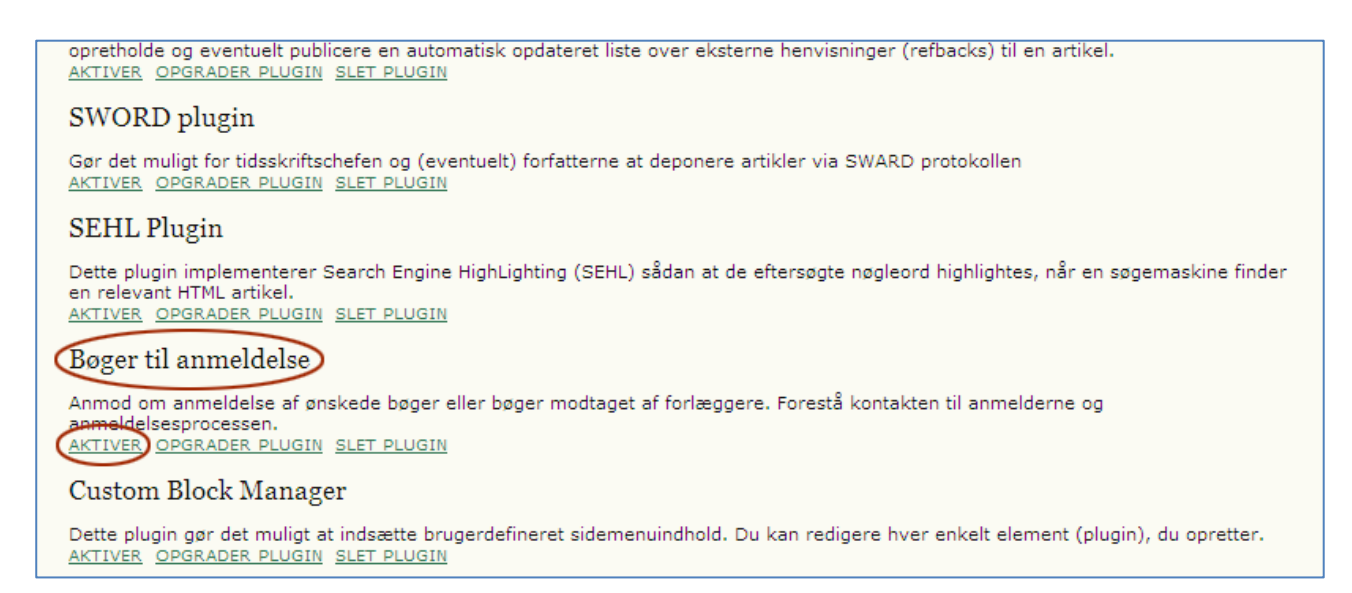

Når du logger dig ind som redaktør, vil du på startsiden nederst finde linket 'Bøger til anmeldelse'/'Bookes for Review'.

| Test23                                                                                                    |
|----------------------------------------------------------------------------------------------------|
| STARTSIDE OM MIN SIDE SØG NYESTE ARKIVER MEDDELELSER<br>Startside > Bruger > <b>Redaktør</b>                                                                                                  |
| Startside for redaktør                                                                                                    |
| Manuskripter  * <u>Ikke-tildelt</u> (0)  * <u>Under bedømmelse</u> (2)  * <u>Under redigering</u> (0)  * Arkiver                                                                              |
| Titel  indeholder Fremsendt Søg                                                                                                    |
| Udgaver<br>* <u>Opret udgave</u><br>* <u>Underret brugere</u><br>* <u>Fremtidige udgaver</u><br>* <u>Tidligere udgaver</u><br><b>Bøger til anmeldelse'</b><br>* <u>'Bøger til anmeldelse'</u> |

Efter at have aktiveret linket fremkommer nedenstående side, hvor du skal klikke på 'Indstillinger:

| Test23                                                               |                             |
|----------------------------------------------------------------------|-----------------------------|
| STARTSIDE OM MINSIDE SØG NYESTE ARKIVER M                            | MEDDELELSER                 |
| Startside > Bruger > Redaktør > <b>`Bøger til anmeldelse' - Alle</b> |                             |
| 'Bøger til anmeldelse' - Alle                                        |                             |
| ALLE TILGÆNGELIG (0) INDSENDT (0) INDSTILLINGER                      |                             |
| Tildelt: Alle redaktører 💌                                           |                             |
| Titel indeholder                                                     |                             |
| TITEL                                                                | STATUS INDSENDELSE REDAKTØR |
| Ingen bøger til anmeldel:                                            | else                        |
| OPRET 'BØGER TIL ANMELDELSE'                                         |                             |

På den fremkomne side vælges 'Metode 1', der til fulde udnytter alle muligheder i plug-in'et.

| Test23                                                                                                    |
|----------------------------------------------------------------------------------------------------|
| STARTSIDE OM MIN SIDE SØG NYESTE ARKIVER MEDDELELSER                                                                                                    |
| Startside > Bruger > Redaktør > Bøger til anmeldelse > <b>`Bøger til anmeldelse' - Indstillinger</b>                                                                                                    |
| 'Bøger til anmeldelse' - Indstillinger                                                                                                    |
| ALLE TILGÆNGELIG (0) INDSENDT (0) INDSTILLINGER                                                                                                    |
| Administration                                                                                                    |
| 🕟 Metode 1: Anfør bøger klar til anmeldelse, varetag kontakten med boganmelderne og publicer bogens metadata.                                                                                                    |
| O Metode 2: Publicer kun bogens metadata.                                                                                                    |
| Metode 1                                                                                                    |
| Følgende workflow understøttes:                                                                                                    |
| <ul> <li>Redaktør tilføjer bøger klar til anmeldelse.</li> <li>Forfattere, som er interesserede i at anmelde en bog, kan anmode om at skrive en anmeldelse, samtidig med, at de giver redaktøren besked.</li> <li>Redaktøren kan acceptere eller afvise anmeldelsesforespørgslen, samtidig med, at han eller hun giver forfatteren besked.</li> <li>Hvis anmeldelsesforespørgslen accepteres         <ul> <li>Bogen er ikke længere anført som klar til anmeldelse.</li> <li>En forfaldsdato tilføjes anmeldelsen.</li> <li>Redaktøren kan sende en kopi af bogen til forfatteren.</li> </ul> </li> <li>Forfatter indsender boganmeldelse via det gængse online-indsendelsesforløb.</li> <li>Bogens metadata bliver publiceret sammen med indsendelsen af boganmeldelsen.</li> </ul> |
| Dette plugin understøtter tidsskrifter med flere redaktører. Når en redaktør tilføjer en ny bog til anmeldelse, bliver han eller hun den<br>primære redaktør og kontaktperson i forbindelse med bogkorrespondancen.                                                                                                    |
| Metode 2                                                                                                    |
| Følgende workflow understøttes:                                                                                                    |
| <ul> <li>Redaktør tilføjer bøger.</li> <li>Redaktøren udvælger selv den forfatter, der skal stå for indsendelse af den enkelte boganmeldelse.</li> <li>Bogens metadata bliver publiceret sammen med indsendelsen af boganmeldelsen.</li> </ul>                                                                                                    |
| Forsidebillede                                                                                                    |
| 🕞 Vis forsidebilleder under sektionen `Boganmeldelser' i de enkelte numres indholdsfortegnelse.                                                                                                    |
| Vis forsidebillede på anmeldelsens resuméside                                                                                                    |
| Forfaldsdato for boganmeldelser                                                                                                    |
| Anmeldelser forfalde (4 ) uge(r) efter bogen er blevet tildelt forfatteren.                                                                                                    |
| E-mail-rykkere                                                                                                    |
| Send forfattere en e-mail-rykke 互 🗹 dag(e) før anmeldelsens forfaldsdato.                                                                                                    |
| Send forfattere en e-mail-rykke 3 stag(e) efter anmeldelsens forfaldsdato.                                                                                                    |
| Yderligere information                                                                                                    |
| Yderligere information publiceret sammen med `bøger til anmeldelse'.                                                                                                    |
| Danish 💌<br>Hvis du vil angive oplysningerne nedenfor på et andet sprog, skal du først vælge det pågældende sprog.                                                                                                    |
|                                                                                                    |
|                                                                                                    |
|                                                                                                    |
|                                                                                                    |
| 👗 🗈 🔁   B 🖌 🗓 🗄   📟 🔆 🎯 ktml 💷 💌                                                                                                    |
| Gem Annuller * Angiver obligatorisk felt                                                                                                    |

Som det fremgår, er der yderligere tilvalgsmuligheder, men de skulle være selvforklarende.

Når du er færdig med indstillingsside, kan du klikke på linket 'Alle' øverst på siden:

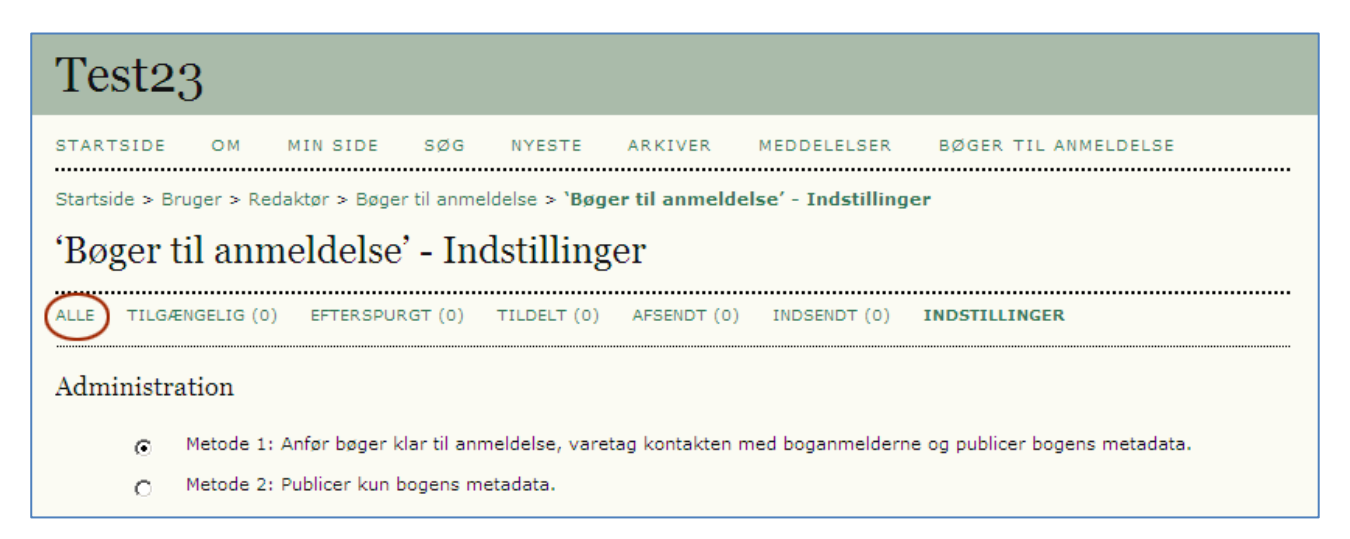

Herved kommer du tilbage til indgangssiden for 'Bøger til anmeldelse', hvorfra du, for at få lagt en bogtitel ind, skal aktivere linket 'Opret bøger til anmeldelse':

| Test23                                                                                                    |        |             |          |
|----------------------------------------------------------------------------------------------------|--------|-------------|----------|
| STARTSIDE OM MIN SIDE SØG NYESTE ARKIVER MEDDELELS<br>Startside > Bruger > Redaktør > <b>'Bøger til anmeldelse' - Alle</b> | ER     |             |          |
| ALLE TILGÆNGELIG (0) INDSENDT (0) INDSTILLINGER                                                                            |        |             |          |
| Tildelt: Alle redaktører 💌                                                                                                 |        |             |          |
| TITEL                                                                                                    | STATUS | INDSENDELSE | REDAKTØR |
| Ingen bøger til anmeldelse                                                                                                 |        |             |          |
| OPRET 'BØGER TIL ANMELDELSE'                                                                                               |        |             |          |

På nedenstående side indskrives de relevante oplysninger, og da vi tidligere tilvalgte muligheden for at indsætte forsidebillede, kan det ligeledes gøres her.

| Test23                      |                                                                                                    |
|-----------------------------|----------------------------------------------------------------------------------------------------|
| STARTSIDE OM                | MIN SIDE SØG NYESTE ARKIVER MEDDELELSER                                                                                                    |
| Startside > Bruger > Re     | edaktør > Bøger til anmeldelse > <b>Opret `Bøger til anmeldelse</b> '                                                                                 |
| Opret 'Bøger                | til anmeldelse'                                                                                                    |
|                             |                                                                                                    |
| Formularsprog               | Danish 💌<br>Hvis du vil angive oplysningerne nedenfor på et andet sprog, skal du først vælge det pågældende sprog.                                    |
| Titel*                      |                                                                                                    |
| Forfattertype*              | Af                                                                                                    |
| Fornavn*                    |                                                                                                    |
| Mellemnavn                  |                                                                                                    |
| Efternavn*                  |                                                                                                    |
|                             | Tilfoj forfatter                                                                                                    |
| Forlægger*                  |                                                                                                    |
| År*                         |                                                                                                    |
| Sprog*                      | Abkhasisk                                                                                                    |
| Kopi tilgængelig*           |                                                                                                    |
| Udgave                      |                                                                                                    |
| Sider                       |                                                                                                    |
| ISBN                        |                                                                                                    |
| Forlæggerens URL            |                                                                                                    |
| Deskrivelse                 |                                                                                                    |
|                             |                                                                                                    |
|                             |                                                                                                    |
|                             | 👗 🗈 🔀   B 🖌 U 🗄 🗦   🕬 💑 🞯 HTTL 🗐 💌                                                                                                    |
| Equal d -                   |                                                                                                    |
| FORSIGE                     |                                                                                                    |
| Diffede                     | Gennemse Brug Gem for at overføre filen.<br>(Tilladte formater: .gif, .jpg, eller .png)<br>Uploadet: —                                                |
| Alternativ tekst            |                                                                                                    |
|                             | Angiv alternativ tekst for dette billede for at sikre tilgængelighed for brugere, som bruger tekst-browsere<br>eller handicapvenlige hjælperedskaber. |
| Supplerende not             | er                                                                                                    |
| Kun til redaktøren. Publice | eres ikke som del af 'Bog til anmeldelse'                                                                                                    |
| Noter                       |                                                                                                    |
|                             |                                                                                                    |
|                             |                                                                                                    |
|                             |                                                                                                    |
|                             | 👗 🚵   B Z U 🗄 🗄   🕬 🔅 🛞 HTTL 🔲 💌                                                                                                    |
| Gem Gem og opre             | et ny Annuller                                                                                                    |
| * Angiver obligatorisk felt |                                                                                                    |

Når de relevante oplysninger er indføjet og gemt, kan tidsskriftets registrerede forfattere få adgang til nedenstående side via linket 'Tilgængelige bøger'. Linket findes på forfatterens startside. Bemærk også, at der nu i topmenuen er fremkommet et ekstra link 'Bøger til anmeldelse'.

| Test23                                                                                                    |                                                    |            |                  |             |         |            |             |                            |  |
|----------------------------------------------------------------------------------------------------|----------------------------------------------------|------------|------------------|-------------|---------|------------|-------------|----------------------------|--|
| STARTS                                                                                                    | IDE OM                                             | MIN        | SIDE             | SØG         | NYESTE  | ARKIVER    | MEDDELELSER | BØGER TIL ANMELDELSE       |  |
| Startside                                                                                                    | e > Bruger > Fo                                    | orfatte    | r > <b>Aktiv</b> | e manus     | kripter |            |             |                            |  |
| Akti                                                                                                    | ve manu                                            | skr        | ipter            |             |         |            |             |                            |  |
| AKTIV                                                                                                    | ARKIV                                              |            |                  |             |         |            |             |                            |  |
| ID                                                                                                    | MM-DD<br>FREMSEND                                  | <u>SEK</u> | FORFAT           | <u>rere</u> |         | TITEL      |             | STATUS                     |  |
| 6395                                                                                                    | 05-18                                              |            | Frederik         | sen         |         | BEDØMMERMA | ILS         | <u>I KØ TIL BEDØMMELSE</u> |  |
| 6399                                                                                                    | 05-25                                              |            | Frederik         | sen         |         | REMINDER   |             | I KØ TIL BEDØMMELSE        |  |
| 1 - 2 af 2 elementer<br>Start et nyt manuskript<br>KLIK HER for at gå til trin 1 af de fem trin, som manuskriptprocessen består af. |                                                    |            |                  |             |         |            |             |                            |  |
| Bøger til anmeldelse                                                                                                    |                                                    |            |                  |             |         |            |             |                            |  |
| » <u>Min</u><br>» <u>Tilo</u>                                                                                                    | » <u>Mine bøger</u><br>» <u>Tilgængelige bøger</u> |            |                  |             |         |            |             |                            |  |

På denne side kan forfatteren anmode om at blive anmelder på bogen.

| Test23                                                                           |                      |           |     |        |         |             |                      |  |  |
|----------------------------------------------------------------------------------|----------------------|-----------|-----|--------|---------|-------------|----------------------|--|--|
| STARTSIDE                                                                        | ом                   | MIN SIDE  | SØG | NYESTE | ARKIVER | MEDDELELSER | BØGER TIL ANMELDELSE |  |  |
| Startside > Bøg                                                                  | er til a             | nmeldelse |     |        |         |             |                      |  |  |
| Bøger til                                                                        | ann                  | neldelse  |     |        |         |             |                      |  |  |
| Titel I indeholder I Sog                                                         |                      |           |     |        |         |             |                      |  |  |
| Picasso         Af NN NN         2012   NN's forlag         Kopi tilgængelig: Ja |                      |           |     |        |         |             |                      |  |  |
| 1 - 1 af 1 elem                                                                  | 1 - 1 af 1 elementer |           |     |        |         |             |                      |  |  |

Når linket aktiveres fremkommer en mailside med en forud formuleret tekst:

| Test23                  |                                                                                                    |
|-------------------------|----------------------------------------------------------------------------------------------------|
| STARTSIDE OM            | MIN SIDE SØG NYESTE ARKIVER MEDDELELSER BØGER TIL ANMELDELSE                                                                                                    |
| Startside > Bruger > Fo | rfatter > E-mail                                                                                                    |
| Send e-mail             |                                                                                                    |
| Til<br>CC<br>BCC        | Niels Erik Frederiksen <nef@statsbiblioteket<br>Tilføj modtager<br/>Tilføj modtager<br/>Send en kopi af denne meddelelse til min adresse (nef@statsbiblioteket.dk)</nef@statsbiblioteket<br>                                                                                                    |
| Vedhæftede filer        | Gennemse Overfør                                                                                                    |
| Fra                     | "Niels Erik Frederiksen" <nef@statsbiblioteket.dk></nef@statsbiblioteket.dk>                                                                                                    |
| Brødtekst               | [] Bog til bedømmelse: Boganmodning         Kære Niels Erik Frederiksen:         Jeg er interesseret i at skrive en bedømmelse af "Picasso".         Kan du bekræfte, at denne bog stadig er ledig til bedømmelse?         Niels Erik Frederiksen         Statsbiblioteket         Telefon +45 8946 2179         nef@statsbiblioteket.dk |
| Send Annuller           | Spring e-mail over                                                                                                    |

Når mailen er sendt ser forfatterens side således ud (Status: Efterspurgt):

| Test23                                            |                    |                 |                       |  |  |  |  |  |
|---------------------------------------------------|--------------------|-----------------|-----------------------|--|--|--|--|--|
| STARTSIDE OM MINSIDE SØG I                        | NYESTE ARKIVE      | R MEDDELELSER I | BØGER TIL ANMELDELSE  |  |  |  |  |  |
| Startside > Bruger > Forfatter > Bøger til anmeld | else - Efterspurgt |                 |                       |  |  |  |  |  |
| Bøger til anmeldelse - Efters                     | spurgt             |                 |                       |  |  |  |  |  |
| EFTERSPURGT(1) TILDELTE(0) AFSENDT(0) INDSENDT(0) |                    |                 |                       |  |  |  |  |  |
| TITEL                                             | STATUS             | REDAKTØR        | FORFALDSDATO HANDLING |  |  |  |  |  |
| Picasso Efterspurgt Niels Erik Frederiksen 🖾      |                    |                 |                       |  |  |  |  |  |
| 1 - 1 af 1 elementer                              |                    |                 |                       |  |  |  |  |  |
|                                                   |                    |                 |                       |  |  |  |  |  |

Herefter er det redaktørens tur til at agere. Der kan vælges mellem 'Acceptér' og 'Afvis'. Vi vælger 'Acceptér',

| Test23                                               |                                                                                         |                  |             |                    |          |  |  |  |  |
|------------------------------------------------------|-----------------------------------------------------------------------------------------|------------------|-------------|--------------------|----------|--|--|--|--|
| STARTSIDE OM MIN SIDE                                | SØG                                                                                     | NYESTE ARKIVER   | MEDDELELSER | BØGER TIL ANMELDEL | SE       |  |  |  |  |
| Startside > Bruger > Redaktør > <b>`Bø</b>           | ger til anme                                                                            | ldelse' - Alle   |             |                    |          |  |  |  |  |
| 'Bøger til anmeldels                                 | e' - Alle                                                                               |                  |             |                    |          |  |  |  |  |
| ALLE TILGÆNGELIG (0) EFTERSP                         | ALLE TILGÆNGELIG (0) EFTERSPURGT (1) TILDELT (0) AFSENDT (0) INDSENDT (0) INDSTILLINGER |                  |             |                    |          |  |  |  |  |
| Tildelt: Alle redaktører 💌                           |                                                                                         |                  |             |                    |          |  |  |  |  |
| Titel indeholder Sog                                 |                                                                                         |                  |             |                    |          |  |  |  |  |
| TITEL                                                | STATUS                                                                                  | BOGANMELDER      | FORFALDEN   | INDSENDELSE        | REDAKTØR |  |  |  |  |
| PICASSO                                              | Efterspurgt                                                                             | ACCEPTÉR   AFVIS | =           | VÆLG               | NEF      |  |  |  |  |
| 1 - 1 af 1 elementer<br>OPRET 'BØGER TIL ANMELDELSE' |                                                                                         |                  |             |                    |          |  |  |  |  |
| SPRET BOOK HE ANNELDEEDE                             |                                                                                         |                  |             |                    |          |  |  |  |  |

hvorved der fremkommer en forud formuleret mail, der sendes til forfatteren:

| Test23                  |                                                                                                    |
|-------------------------|----------------------------------------------------------------------------------------------------|
| STARTSIDE OM            | MIN SIDE SØG NYESTE ARKIVER MEDDELELSER BØGER TIL ANMELDELSE                                                                                                    |
| Startside > Bruger > Re | daktør > E-mail                                                                                                    |
| Send e-mail             |                                                                                                    |
| тіІ                     | Niels Erik Frederiksen <nef@statsbiblioteket< td=""></nef@statsbiblioteket<>                                                                                                    |
| СС                      |                                                                                                    |
| BCC                     |                                                                                                    |
|                         | Tilføj modtager Tilføj CC Tilføj BCC                                                                                                    |
|                         | Send en kopi af denne meddelelse til min adresse (nef@statsbiblioteket.dk)                                                                                                    |
| Vedhæftede filer        | Gennemse Overfør                                                                                                    |
| Fra                     | "Niels Erik Frederiksen" <nef@statsbiblioteket.dk></nef@statsbiblioteket.dk>                                                                                                    |
| Emne                    | [] Bog til bedømmelse: Bog tildelt                                                                                                    |
| Brødtekst               | Kære Niels Erik Frederiksen:<br>Denne e-mail er en bekræftelse af, at du er blevet valgt til at<br>skrive en bedømmelse af "Picasso", som skal afleveres<br>senest Friday, September 21, 2012.<br>Kontrollér, at adressen i din online brugerprofil er opdateret.<br>Der vil blive sendt et eksemplar af den bog, du skal<br>bedømme, til denne adresse.<br>Den adresse, som vi har registreret nu, er:<br>Statsbiblioteket<br>Universitetsparken |
|                         | DK-8000 Århus C                                                                                                    |
| Send Annuller           | Spring e-mail over                                                                                                    |

Forfatteren kan nu gå via linket 'Mine bøger',

| Test23                                                                                                    |                         |            |           |         |         |            |             |                      |  |
|----------------------------------------------------------------------------------------------------|-------------------------|------------|-----------|---------|---------|------------|-------------|----------------------|--|
| STARTS                                                                                                    | IDE OM                  | MI         | N SIDE    | SØG     | NYESTE  | ARKIVER    | MEDDELELSER | BØGER TIL ANMELDELSE |  |
| Startside                                                                                                    | e > Bruger >            | Forfatte   | r > Aktiv | e manus | kripter |            |             |                      |  |
| Aktiv                                                                                                    | ve man                  | uskr       | ipter     |         |         |            |             |                      |  |
| AKTIV                                                                                                    | AKTIV ARKIV             |            |           |         |         |            |             |                      |  |
| ID                                                                                                    | MM-DD<br>FREMSEND       | <u>SEK</u> | FORFAT    | TERE    |         | TITEL      |             | STATUS               |  |
| 6395                                                                                                    | ; 05-18 Frederiksen     |            |           |         |         | BEDØMMERMA | ILS         | I KØ TIL BEDØMMELSE  |  |
| 6399                                                                                                    | 05-25                   |            | Frederil  | csen    |         | REMINDER   |             | I KØ TIL BEDØMMELSE  |  |
| 1 - 2 at                                                                                                    | f 2 elementer           |            |           |         |         |            |             |                      |  |
| Start et nyt manuskript<br><u>KLIK HER</u> for at gå til trin 1 af de fem trin, som manuskriptprocessen består af.<br>Bøger til anmeldelse |                         |            |           |         |         |            |             |                      |  |
| » <u>Min</u><br>» <u>Tilq</u>                                                                                                    | e bøger<br>ængelige bøg | er         |           |         |         |            |             |                      |  |

## og linket 'Tildelte'

| Test23                                                |                                                                            |        |        |         |             |                     |          |
|-------------------------------------------------------|----------------------------------------------------------------------------|--------|--------|---------|-------------|---------------------|----------|
| STARTSIDE (                                           | DM MINSI                                                                   | DE SØG | NYESTE | ARKIVER | MEDDELELSER | BØGER TIL ANMELDELS | E        |
| Startside > Bruge                                     | Startside > Bruger > Forfatter > <b>Bøger til anmeldelse - Efterspurgt</b> |        |        |         |             |                     |          |
| Bøger til anmeldelse - Efterspurgt                    |                                                                            |        |        |         |             |                     |          |
| EFTERSPURGT (0) TILDELTE (1) AFSENDT (0) INDSENDT (0) |                                                                            |        |        |         |             |                     |          |
| TITEL                                                 |                                                                            |        | STATUS | 5 F     | EDAKTØR     | FORFALDSDATO        | HANDLING |
| Ingen bøger til anmeldelse                            |                                                                            |        |        |         |             |                     |          |
|                                                       |                                                                            |        |        |         |             |                     |          |

## og 'Indsend'

| Test23                                                                  |              |                          |                 |            |  |  |
|-------------------------------------------------------------------------|--------------|--------------------------|-----------------|------------|--|--|
| STARTSIDE OM MIN SIDE SØG                                               | NYESTE AR    | KIVER MEDDELELSER B      | ØGER TIL ANMELD | ELSE       |  |  |
| Startside > Bruger > Forfatter > <b>Bøger til anmeldelse - Tildelte</b> |              |                          |                 |            |  |  |
| Bøger til anmeldelse - Tildelte                                         |              |                          |                 |            |  |  |
| EFTERSPURGT (0) TILDELTE (1) AFSENDT (0)                                | INDSENDT (0) |                          |                 |            |  |  |
| TITEL                                                                   | STATUS       | REDAKTØR                 | FORFALDSDAT     | O HANDLING |  |  |
| Picasso                                                                 | Tildelt      | Niels Erik Frederiksen 🕮 | 09-21           |            |  |  |
| 1 - 1 af 1 elementer                                                    |              |                          |                 |            |  |  |

direkte til uploadprocessen, der i det store og hele svarer til den proces forfatteren skal igennem ved upload af artikler.

| Te                                                                                                    | st23                                                                                                    |  |  |  |  |  |
|----------------------------------------------------------------------------------------------------|----------------------------------------------------------------------------------------------------|--|--|--|--|--|
| STAR<br>Starts                                                                                                    | TSIDE OM MIN SIDE SØG NYESTE ARKIVER MEDDELELSER BØGER TIL ANMELDELSE<br>ide > Bruger > Forfatter > Manuskripter > <b>Nyt manuskript</b>                                                                                                    |  |  |  |  |  |
| Tri                                                                                                    | n 1. Start af manuskriptet                                                                                                    |  |  |  |  |  |
| 1. STA<br>Er du                                                                                                    | RT 2. UPLOAD INDLEVERET MANUSKRIPT 3. INDTAST METADATA 4. OVERFØR SUPPLERENDE FILER 5. BEKRÆFTELSE<br>stødt på vanskeligheder? Kontakt for at få hjælp.                                                                                                    |  |  |  |  |  |
| Tids                                                                                                    | sskriftssektion                                                                                                    |  |  |  |  |  |
| Vælg                                                                                                    | den relevante sektion til dette manuskript (se Sektioner og Politikker under <u>Om</u> tidsskriftet).                                                                                                    |  |  |  |  |  |
| Sekti                                                                                                    | on* Vælg en sektion                                                                                                    |  |  |  |  |  |
|                                                                                                    | Vælg en sektion<br>Artikler                                                                                                    |  |  |  |  |  |
| Ind                                                                                                    | everingssprog Anmeldelser                                                                                                    |  |  |  |  |  |
| Dette                                                                                                    | tidsskrift accepterer indleverede manuskripter på en række sprog. Vælg det primære sprog for indleveringen i rullemenuen.                                                                                                    |  |  |  |  |  |
| Sprog                                                                                                    | p* Danish 💌                                                                                                    |  |  |  |  |  |
| Mai                                                                                                    | Manuskrinttiaklista                                                                                                    |  |  |  |  |  |
| Angiv, at dette manuskript er klar til at blive vurderet af dette tidsskrift ved at afkrydse følgende (kommentarer til redaktøren kan tilføjes<br>nedenfor). |                                                                                                    |  |  |  |  |  |
|                                                                                                    | Manuskriptet er ikke tidligere blevet publiceret, og det er heller ikke sendt til et andet tidsskrift med henblik på at komme i<br>betragtning til at blive publiceret (eller der er angivet en forklaring under kommentarfeltet 'Kommentarer til redaktøren').              |  |  |  |  |  |
|                                                                                                    | Manuskriptfilen er i et OpenOffice, Microsoft Word-, RTF- eller WordPerfect-dokumentfilformat.                                                                                                    |  |  |  |  |  |
|                                                                                                    | Der er angivet URL-adresser til referencerne, hvor de er tilgængelige.                                                                                                    |  |  |  |  |  |
|                                                                                                    | Teksten er skrevet med enkelt linjeafstand, benytter en 12-punktsskrifttype og anvender kursiv i stedet for understregning (med<br>undtagelse af URL-adresser), og alle illustrationer, figurer og tabeller er placeret i teksten på passende steder i stedet for til sidst. |  |  |  |  |  |
|                                                                                                    | Teksten opfylder de stilistiske og bibliografiske krav, der er beskrevet under <u>Retningslinjer for forfattere</u> , som findes under Om<br>tidsskriftet.                                                                                                    |  |  |  |  |  |
|                                                                                                    | Hvis du fremsender et dokument til en sektion af tidsskriftet, der har undergået peer review, er instruktionerne under <u>Sikring af</u><br><u>en blindbedømmelse</u> blevet fulgt.                                                                                          |  |  |  |  |  |

## På trin 5 markerer man, at der er tale om en anmeldelse.

| Test                                                                                                    | 23                                                                                                    |                  |                |                   |                    |                |              |     |
|----------------------------------------------------------------------------------------------------|----------------------------------------------------------------------------------------------------|------------------|----------------|-------------------|--------------------|----------------|--------------|-----|
| STARTSI                                                                                                    | DE OM                                                                                                    | MIN SIDE         | SØG NY         | YESTE ARKIVER     | MEDDELELSER        | BØGER TII      | L ANMELDELSE |     |
| Startside                                                                                                    | > Bruger > Fo                                                                                                    | orfatter > Manus | skripter > Nyt | manuskript        |                    |                |              |     |
| Trin                                                                                                    | 5. Bekra                                                                                                    | æftelse a        | f manus        | kriptet           |                    |                |              |     |
| 1. START                                                                                                    | 2. UPLOAD IN                                                                                                    | IDLEVERET MANU   | SKRIPT 3. IN   | DTAST METADATA 4. | OVERFØR SUPPLEREND | E FILER 5. BEI | KRÆFTELSE    |     |
| Klik på Af<br>mail og ki<br>interesser                                                                                                    | Klik på Afslut manuskript for at fremsende manuskriptet til Test23. Manuskriptets primære kontaktperson modtager en bekræftelse via e-<br>mail og kan få vist manuskriptets forløb igennem den redaktionelle proces ved at logge på tidsskriftets websted. Tak, fordi du er<br>interesseret i at publicere din artikel i Test23. |                  |                |                   |                    |                |              |     |
| Filresumé                                                                                                    |                                                                                                    |                  |                |                   |                    |                |              |     |
| ID                                                                                                    | OPRINDELI                                                                                                    | IGT FILNAVN      |                | TYPE              | FILS               | TØRRELSE       | OVERFØRSELSD | ато |
| 23324                                                                                                    | TEST44.DC                                                                                                    | DCX              |                | Manuskriptfil     | 13KI               | 3              | 08-24        |     |
| Bøger til anmeldelse<br>Angiv om denne henvendelse drejer sig om en boganmeldelse af en af følgende bøger, der er tildelt dig:<br>Picasso<br>Afslut manuskript Annuller |                                                                                                    |                  |                |                   |                    |                |              |     |

For redaktøren er der også næsten tale om det samme redaktionelle arbejde som det, der finder sted i forbindelse med artikler, her skal man blot sørge for at springe over review-fasen. Det gøres ved som redaktør at acceptere manuskriptet (1), registrere beslutningen (2), klikke på mailikonet (3) og ved den fremkomne mailside vælge'Spring e-mail over' (se nedenfor)

| Test23                    |                                                                                                    |
|---------------------------|----------------------------------------------------------------------------------------------------|
| STARTSIDE OM M            | MIN SIDE SØG NYESTE ARKIVER MEDDELELSER BØGER TIL ANMELDELSE                                                                                                    |
| Startside > Bruger > Reda | ktør > Manuskripter > #7251 > <b>Bedømmelse</b>                                                                                                    |
| #7251 Bedømr              | nelse                                                                                                    |
| RESUMÉ BEDØMMELSE         | REDIGERING OVERSIGT REFERENCER                                                                                                    |
| Manuskript                |                                                                                                    |
| Forfattere                | Niels Erik Frederiksen 🕮                                                                                                    |
| Titel                     | NN NN: Picasso NN's forlag, 2012                                                                                                    |
| Sektion                   | Anmeldelser                                                                                                    |
| Redaktør                  | Niels Frederiksen 🕮                                                                                                    |
| Bedømmelsesversion        | 7251-23326-1-RV.DOCX 2012-08-24                                                                                                    |
|                           | Overfør en revideret bedømmelsesversion Gennemse Overfør                                                                                                    |
| Supp. filer               | Ingen                                                                                                    |
| Peer review               | Runde 1 VÆLG BEDØMMER VIS AFSLAG, ANNULLERINGER OG TIDLIGERE RUNDER                                                                                                    |
| Redaktørbeslutni          | ng                                                                                                    |
| Vælg beslutning 1.        | Accepter manuskript Registrer beslutning                                                                                                    |
| Beslutning                | Accepter manuskript 2012-08-24                                                                                                    |
| Underret forfatter 3.     | 🗐 E-mail-post for redaktør/forfatter 🤜 Ingen kommentarer                                                                                                    |
|                           | Send til manuskriptredigering                                                                                                    |
|                           | Inden du sender et indleveret manuskript til manuskriptredigering, skal du bruge linket Underret forfatter til<br>at informere forfatteren om beslutningen og vælge den version, der skal sendes. |
| Bedømmelsesversion        | C <u>7251-23326-1-RV.DOCX</u> 2012-08-24                                                                                                    |
| Forfatterversion          | Ingen                                                                                                    |
| Redaktørversion           | Ingen                                                                                                    |
|                           | Gennemse Overfør                                                                                                    |

| Test23                   |                                                                                   |
|--------------------------|-----------------------------------------------------------------------------------|
| STARTSIDE OM             | MIN SIDE SØG NYESTE ARKIVER MEDDELELSER BØGER TIL ANMELDELSE                      |
| Startside > Bruger > Red | daktør > Manuskripter > E-mail                                                    |
| Send e-mail              |                                                                                   |
| Til                      | Niels Erik Frederiksen <nef@statsbiblioteket< td=""></nef@statsbiblioteket<>      |
| сс                       |                                                                                   |
| BCC                      |                                                                                   |
|                          | Tilføj modtager Tilføj CC Tilføj BCC                                              |
|                          | Send en kopi af denne meddelelse til min adresse (nef@statsbiblioteket.dk)        |
| Vedhæftede filer         | Gennemse Overfør                                                                  |
|                          |                                                                                   |
|                          | Importer peer reviews                                                             |
| Fra                      | "Niels Erik Frederiksen" <nef@statsbiblioteket.dk></nef@statsbiblioteket.dk>      |
| Emne                     | 0                                                                                 |
| Brødtekst                |                                                                                   |
|                          |                                                                                   |
|                          |                                                                                   |
|                          |                                                                                   |
|                          |                                                                                   |
|                          |                                                                                   |
|                          |                                                                                   |
|                          | Præsenter efter afsendelsen en redigerhar BCC-koni, der skal sendes til bedømmere |
|                          |                                                                                   |
| Send Annuller            | Spring e-mail over                                                                |

Herefter forløber den redaktionelle proces som ved almindelig artikelbehandling.

Bemærk: Det vil nok være hensigtsmæssigt at oprette en anmeldelsessektion på tidsskriftets opsætningsside. Dette sker via linket 'Review formular'/'Review Forms' på tidsskriftschefens startside.

Jeg har valgt at nøjes med en gennemgang af plug-in'ets metode 1 opsætning. Metode 2 giver ikke meget mere end en særskilt indgang til 'Bøger til anmeldelse' på redaktørens startside. Her er der ingen specielle serviceværktøjer til forfatterne. Redaktøren vælger selv den forfatter, der skal stå for indsendelsen af den enkelte anmeldelse. Metode 2 kan således lige så godt erstattes af det almindelige redaktionelle workflow, som bruges i forbindelse med indlevering af øvrige manuskripter.

Niels Erik Frederiksen